## **Using Zoom From a Smart Phone**

1. Download the application from the app or google play store.

| 7:56 <del>1</del>                  | , ill 🗢 🗖                   |
|------------------------------------|-----------------------------|
| Done                               | View in Store               |
|                                    | ZOOM Cloud Meetings<br>Zoom |
|                                    | ф ĉ                         |
| <b>4.4 ★ ★ ★ ★</b><br>542K Ratings | ☆ <b>4+</b>                 |
| What's New Version His             |                             |
| Version 4.6.12                     | 1w ago                      |
| - Bug fixes                        |                             |
| Preview                            |                             |

2. Open the application. You will see this first page. You can enter a Meeting ID without creating an account. If you would like to sign up or sign in, you may choose those options at the bottom of the screen.

| 7:57 √         | , 11 🗢 🔳                                |  |  |  |
|----------------|-----------------------------------------|--|--|--|
| ŝ              | • • • •                                 |  |  |  |
|                | Start a Meeting                         |  |  |  |
|                | Start or join a video meeting on the go |  |  |  |
|                |                                         |  |  |  |
| Join a Meeting |                                         |  |  |  |
|                | Sign Up Sign In                         |  |  |  |
| 1              |                                         |  |  |  |

3. If you would like to start a meeting without logging in you will choose "Join a Meeting" and it will take you to the page below. It is very important that you leave "Don't Connect to Audio" and "Turn Off My Video" unchecked. Enter the Meeting ID at the top and choose "Join."

| Cancel                                                                        | Join a Meeting |          |  |  |  |  |
|-------------------------------------------------------------------------------|----------------|----------|--|--|--|--|
| Meeting ID                                                                    |                |          |  |  |  |  |
| Join with a personal link name                                                |                |          |  |  |  |  |
| iPhone                                                                        |                |          |  |  |  |  |
|                                                                               | Join           |          |  |  |  |  |
| If you received an invitation link, tap on the link again to join the meeting |                |          |  |  |  |  |
| JOIN OPTIONS                                                                  |                |          |  |  |  |  |
| Don't Connect To Audio                                                        |                |          |  |  |  |  |
| Turn Off My Video                                                             |                |          |  |  |  |  |
|                                                                               |                |          |  |  |  |  |
|                                                                               |                |          |  |  |  |  |
|                                                                               |                |          |  |  |  |  |
| 1                                                                             | 2<br>^BC       | 3<br>Def |  |  |  |  |
| <u>4</u><br>6н1                                                               | 5<br>JKL       | 6        |  |  |  |  |

4. If you choose the sign in or sign up option, it will bring you to a page similar to the one below. Sign in or sign up following the Zoom prompts.

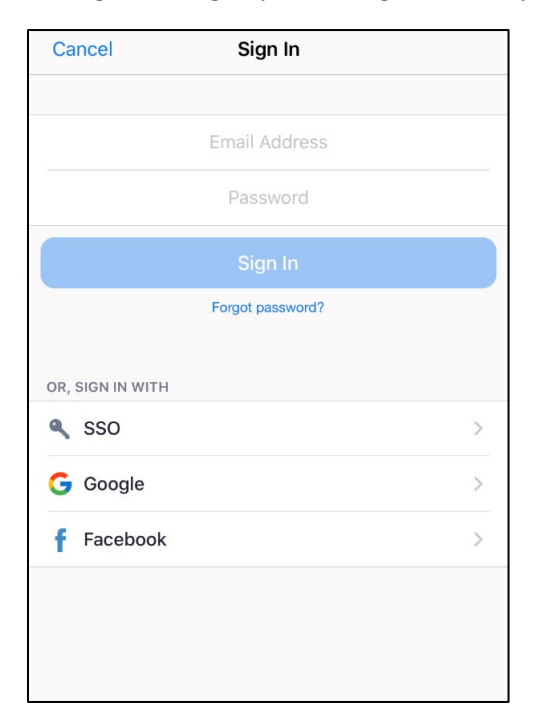

5. After signing up or signing in you will see your home screen.

| ☆                               | ☆ Meet & Chat   |          |              |  |  |
|---------------------------------|-----------------|----------|--------------|--|--|
| Q Search                        |                 |          |              |  |  |
| New Meeting                     | +<br>Join       | Schedule | Share Screen |  |  |
|                                 |                 |          |              |  |  |
|                                 |                 |          |              |  |  |
|                                 |                 |          |              |  |  |
|                                 |                 | S        |              |  |  |
|                                 |                 |          |              |  |  |
| Find People and Start Chatting! |                 |          |              |  |  |
|                                 | Add Co          | ontacts  |              |  |  |
|                                 |                 |          |              |  |  |
|                                 |                 |          |              |  |  |
|                                 |                 |          |              |  |  |
| Meet & Chat                     | (L)<br>Meetings | Contacts | Settings     |  |  |

6. You can join a meeting by choosing the "Join" button at the top of the page. It will take you to this page.

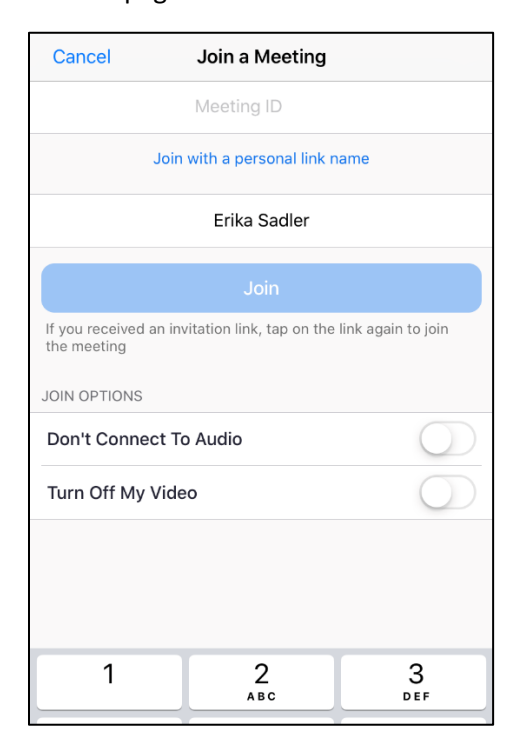

7. Enter the Meeting ID at the top of the screen. It is very important that you leave "Don't Connect to Audio" and "Turn Off My Video" unchecked. Choose "Join." You will see several pop-up permission requests such as "Zoom Would Like to Access the Camera," "Zoom Would Like to Access the Microphone," and "To hear others please join audio." It is important that you choose "Allow" and "Call using Internet Audio" or else you will not be able to hear or see the other person in the meeting.

| "Zoom" Would Like to Access<br>the Camera the Microphone To fa<br>For people to see you during meetings, meetings. Zoom needs access to your                                                                                                    | hear others<br>ase join audio        |
|----------------------------------------------------------------------------------------------------|--------------------------------------|
| Don't Allow OK OK                                                                                                    | ng Internet Audio                    |
| Invite your contacts to join this meeting                                                                                                    | e your contacts to join this meeting |
| Image: Conternet Description Audio   Image: Conternet Description of the section of the section o | Share Content Participants More      |

8. Your final screen will be showing yourself and your meeting partner. Please me sure that at the bottom of your screen the "Mute" and "Stop Video" are unchecked like below.

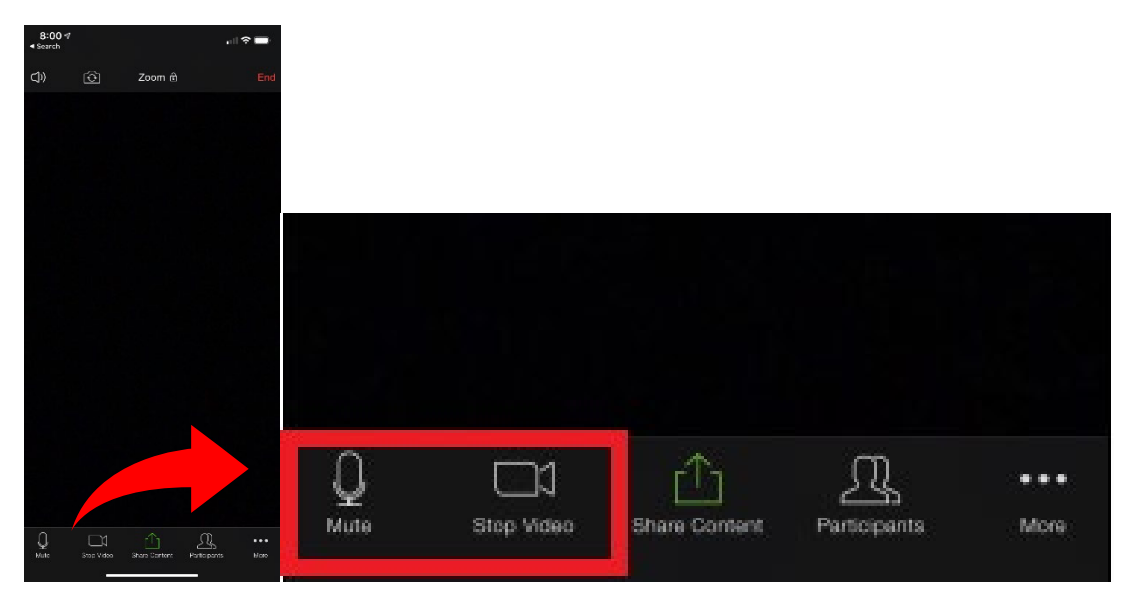